## アーテックロボをクロームブックでプログラムするWebアプリ

## 1 Webアプリを開く

三田小学校のホームページ「GIGAスクール」から リンクをクリックするか、次のURLを入力します。 https://www.artec-kk.co.jp/studuino/webapp/

| Control Excel Excel Ex | Santa Elementary School                                                                      | p 444                               |
|----------------------------------------------------------------------------------------------------|----------------------------------------------------------------------------------------------|-------------------------------------|
|                                                                                                    | ム 学校開発   教育活動   教育内容   学校研究   学校だより   お知らせ   私入・入学・私法                                        | GIGA29-1 95-91                      |
| 必要にしていない。         和歌山市立三田小学           Markayama Municulai Santa Elementary Sc           Markayama Municulai Santa Elementary Sc           Markayama Municulai Santary Santa Elementary Sc </th <th>勤誠</th> <th></th>                                                                                                    | 勤誠                                                                                           |                                     |
|                                                                                                    | ab at 11 The store Con Staller Lit the                                                       |                                     |
|                                                                                                    |                                                                                              | 二田小子作                               |
| は第三世的学校、9年以スタール                                                                                                    | Wakayama Municiral                                                                           | Santa Elementary Sch                |
| GIGAスクール         GIGAスクール           IGAスクール構想に開催する資料を発着しています。         GIGAスクール           GIGAスクール構想に開催する資料を発着しています。         GIGAスクール           GIGAスクール構想に開催する資料を発着しています。         GIGAスクール           GIGAスクール構想に開催する資料を発着しています。         BIE 300-201           GIGAスクール構想に開催する資料を発着しています。         BIE 300-201           GIGAスクール構想に開催する資料を発着しています。         BIE 300-201           FX         FX           アーテックCDIM         た 70-70-70-70-70-70-70-70-70-70-70-70-70-7                                                                                                    | 山市立 三冊小学校 > CIGAスクール                                                                         |                                     |
| SIGAスクール GRAスクール GRAスクール GRAスクール GRAスクール GRAスクール GRAスクール GRAスクール GRAスクール GRAスクール GRAスクール GRAスクール GRAスクール GRAスクール GRAスクール GRAスクール GRAスクール GRAZ GRAZ GRAZ GRAZ GRAZ GRAZ GRAZ GRAZ                                                                                                    |                                                                                              | GIGAスクール                            |
| 104スクール構築に開催する資料を発展しています。         1010-2-2           CICAスクール構築に開催する資料を発展しています。         2027年3月           CICAスクール構築に開催する資料を発展しています。         2027年3月           CICAスクール構築に開催する資料を発展しています。         2027年3月           CICAスクール構築に見るの確認といきのでの「レンク集」         2027年3月           CICAスクール構築に開かった。         1000-001日           CICAスクール構築にはるのでの「レンク集」         2027年3月           CICAスクール構築にはるのでの「レンクリンク」         2027年3月           CICAスクール構築にはるのでの「レンクリンク」         2027年3月           CICAスクール構築にはるのでの「レンクリンク」         2027年3月           CICAスクール構築にはるのでの「レンク」の「レーク」の「レーク」の「                                                                                                    | GIGAスクール                                                                                     | GIGAスクール                            |
| はなんシーク・外部に加速するサイビス構成しています。<br>CGGAスクール構築を変更にしています。<br>CGGAスクール構築を支配リーフレット(加強し参加有意見合).<br>こので、サイトレンが用し、「カククラムウ」の利害構成である様次定様、くり高し場合、分析らどの考え方を空音<br>ます。<br>アーテックロバーは、カラーブロックで形を最み立て、メルウブログラミングソフトで制要するロボットブログ<br>ドレコンの展示したのブログラミングだけでなく、レディレボット)を数かすことでプログラミングできます。<br>でのいたのかりフレビーごろう<br>その働ン                                                                                                    |                                                                                              |                                     |
| CIGAスクール構築産業支援リーフレット(20世山市教育支援会)     ロング     CIGAスクール構築産業支援リーフレット(20世山市教育支援会)     ロング     CIGAスクール構築を支援リーフレット(20世山市教育支援会)     CIGAスクール構築を支援して、     CIGAスクール構築を支援して、     CIGAスクール構築を支援して、     CIGAスクール構築を支援して、     CIGAスクール構築を支援して、     CIGAスクール構築を支援会     CIGAスクール構築を支援して、     CIGAスクール構築を支援して、     CIGAスクール構築     CIGAスクール構築を支援して、     CIGAスクール構築     CIGAスクール構築を支援して、     CIGAスクール構築     CIGAスクール構築     CIGAスクール構築     CIGAスクール構築     CIGAスクール構築     CIGAスクール構築     CIGAスクール構築     CIGAスクール構築     CIGAスクール構築     CIGAスクール構築     CIGAスクール構築     CIGAスクール構築     CIGAスクール構築     CIGAスクール構築     CIGAスクール構築     CIGAスクール構築     CIGAスクール構築     CIGAスクール構築     CIGAスクール構築     CIGAスクール     CIGAスクール     CIGAスクール     CIGAスクール     CIGAスクール     CIGAスクール     CIGAスクール     CIGAスクール     CIGAスクール     CIGAスクール     CIGAスクール     CIGAスクール     CIGAスクール     CIGAスクール     CIGAスクール     CIGAスクール     CIGAスクール     CIGAスクール     CIGAスクール     CIGAスクー     CIGAスクー     | AND Y - WHALEHE Y WHY CHERO COUST:                                                           | 授助カレンター                             |
|                                                                                                    | GIGAスクール構想症末活用リーフレット(和歌山市教育委員会)                                                              | 11 2 8 A                            |
| CRACL (マリンンSMEL) (04.5044 CVMRUAD/V4.07 4************************************                                                                                                    |                                                                                              |                                     |
| きます。                                                                                                    | を無めた「チャレンシ吶車」で後次站住とてう地口地径の考え力を手首にか!す。<br>「アルゴロジック2」は、プログラムの3つの制御構造である様次処理、くり互し処理、分岐処理の考え方を宇宙 | 和數山市立 三田小学校                         |
| アーテックロボ         数: 107-471-1447           ドアーチックロボ は、カラーブロックで称考知小正、いいづつグラミングソフトであ後するロボットブログ         数: 2074-21-1447           Will スクルード・レージングを取りました。         数: 1072-21-1447           Will スクルード・レージングレングにある         数: 1072-21-1447           Will スクルード・レージングレングシード         数: 1072-21-1447           Will スクルード・レージングレングレングシージングリングである         数: 1072-21-1447           Will スクルード・レージングレングシージングレングシージング・マングリングである         1022-21-1427           Will スクルード・レージングレングシージングシージングシージングシージングシージングシージングシージングシージ                                                                                                    | ē\$T.                                                                                        | 住所:和歌山市和田419番地の1                    |
| ノーフジノ10 加・カラーブロックで称そ戦かなて、14・0プログラミングソフトで新潟するロボットブログ<br>ドラージロの11 は、カラーブロックで称そ戦かなて、14・0プログラミングソフトで新潟するロボットブログ<br>ミング制化です。<br>パリンコム電気上で570グラミング型トでなく、14・0プロボット)を取りすことでブログラミングできます。<br>でのmm40004でプログラムするWebアブンパーでごごつ<br>その働>                                                                                                    | 7                                                                                            | 電話:073-471-1488<br>FAX:073-473-4347 |
| ミング取れてす。<br>ミング取れてす。<br>にのコンの道義上でのブログラミングだけでなく、またにポット1 を動かすことでプログラミングできます。<br>「このmembedar プレグログラス まる Web アブリ、「こころ」<br>その色>                                                                                                    | アーテックロボ」は、カラーブロックで形を組み立て、製品のプログラミングソフトで製蔵するロボットプログ                                           | 線度:北緯 34*11'57*                     |
| (ソコンの高度上でのプログラミングだけでなく、日本10ボット)を動りすことでプログラミングできます。<br>ChromebookでプログラムドをWebアプリレビニシン<br>その働う                                                                                                    | ミング教材です。                                                                                     | · 植度:黑楂 135°12'17"                  |
| ChromebookでプログラムするWeb/77// (253)                                                                                                    | パソコンの画面上でのプログラミングだけでなく、ヨー(ロボット)を動かすごとでプログラミングできます。                                           |                                     |
| その他>                                                                                                    | ChromebookでプログラムするWebアプリは 25日、1                                                              |                                     |
|                                                                                                    |                                                                                              |                                     |
| OChromebookを使うときの姿勢                                                                                                    | その他 >                                                                                        |                                     |
|                                                                                                    | その他><br>OChromebookを使うときの姿勢<br>OGIGAスクール構成の実現について(文部科学省)                                     |                                     |

2 「ロボットモード」を選択する

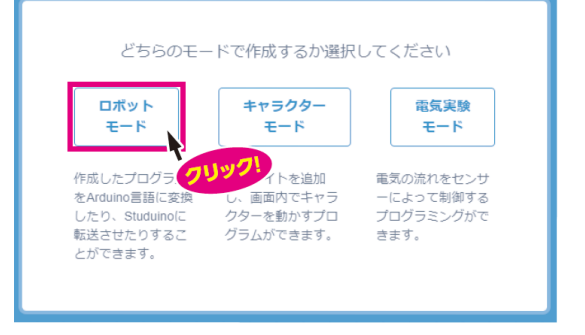

※今回、アーテックロボをつないでプログラムする 想定で説明していますが、5年の学習で使用する 正多角形をかくプログラムの場合は、「キャラク ターモード」を選択します。

## 3 入出力設定をする

画面上方の編集をクリックし、入出力設定を選び ます。

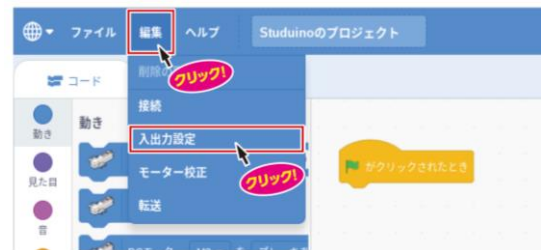

①「全て未選択にする」をクリックします

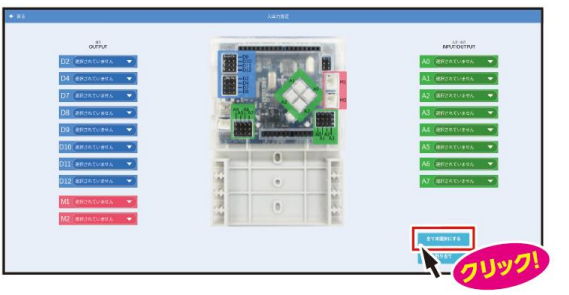

② A0をクリックしてLEDを選びます

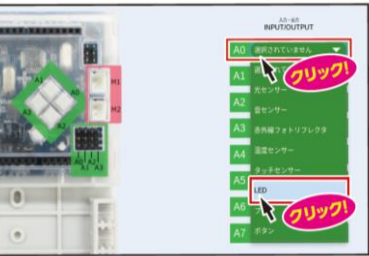

※ A0にLEDを割り当てた例ですので、モーターや ブザーなどの割り当ても同様にしてください。

③ 割り当てをクリックします

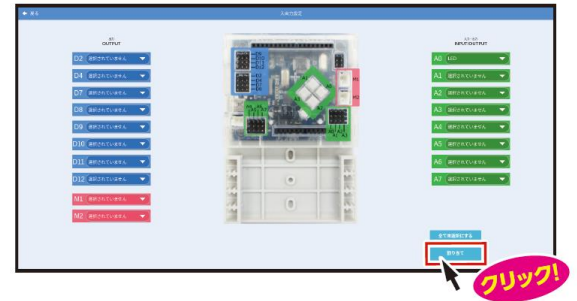

4 パソコンとアーテックロボを通信させる

パソコンとアーテックロボをUSBケーブルでつな ぎ、画面上方「編集」→「接続」をクリックします

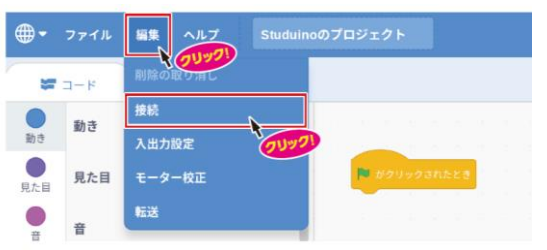

接続を選ぶと、下の画面のようなメッセージが表示されます。「USB-Serial Controller」を選択し、 「接続」をクリックします。「テストモードに移行 中」のメッセージが消えてセンサーボードが表示されると接続成功です。

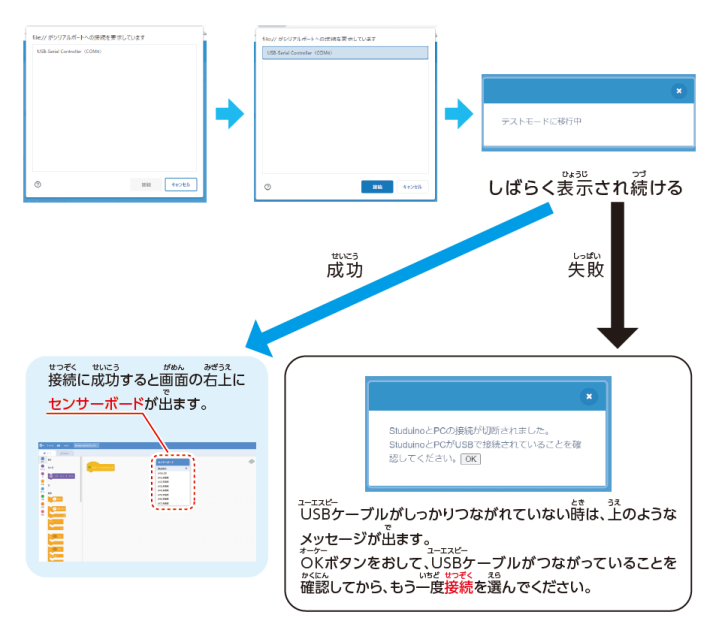